# ASUS 平板電腦外觀功能簡介

# Android 系列平板電腦快速指引

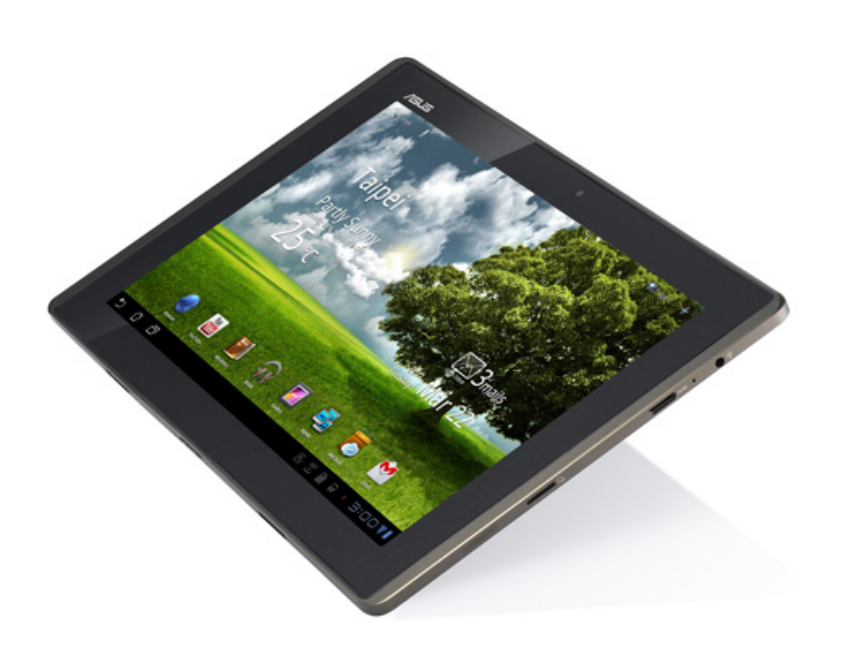

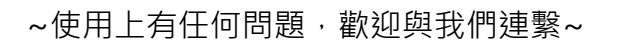

洽詢地點:圖書館後棟三樓聯合辦公室研究資訊組
洽詢電話:校內分機 2133 轉 60-62

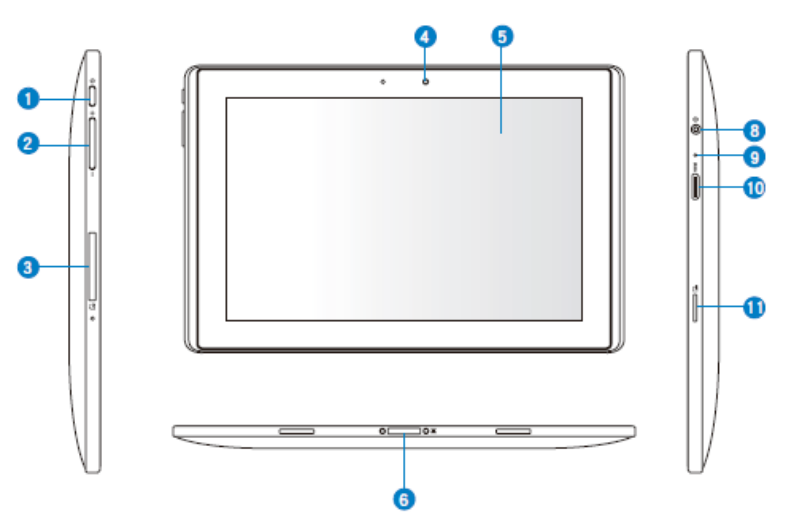

| 1  | 電源按鈕                                                 |  |  |  |  |
|----|------------------------------------------------------|--|--|--|--|
|    | 開機 - 請長按 2 秒開啟平板電腦。                                  |  |  |  |  |
|    | 關機 - 請長按 0.5 秒關閉平板電腦。                                |  |  |  |  |
|    | 休眠/唤醒 - 開機狀態可按1下切換休眠/唤醒功能。                           |  |  |  |  |
| 2  | 音量調整按鈕                                               |  |  |  |  |
| 4  | 前置相機鏡頭                                               |  |  |  |  |
| 5  | 觸控螢幕                                                 |  |  |  |  |
| 6  | 電池充電埠                                                |  |  |  |  |
| 8  | 耳機/麥克風插孔                                             |  |  |  |  |
| 9  | 麥克風:內建單聲道麥克風,可使用於會議、談話或錄音等。                          |  |  |  |  |
| 10 | mini HDMI 連接埠:可使用 HDMI 進行輸出(如電腦螢幕、投影機等) <sup>。</sup> |  |  |  |  |
| 11 | Micro SD 插槽:可讀取 micro SD 記憶卡                         |  |  |  |  |

### ACER 平板電腦外觀功能簡介

### WiFi 連線設定(使用校內無線網路)

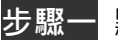

步驟一 點選主畫面右上角的【應用程式】,選擇【設定】。

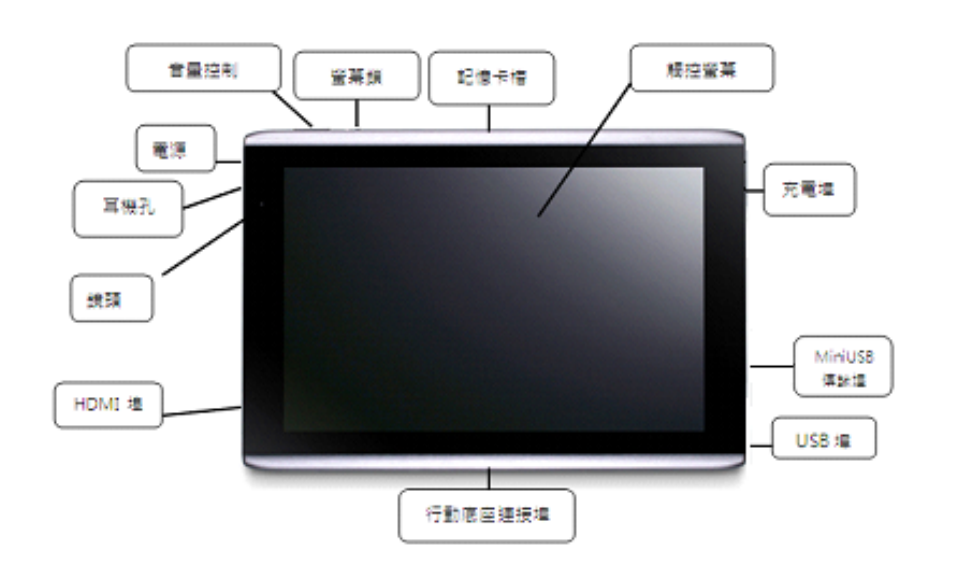

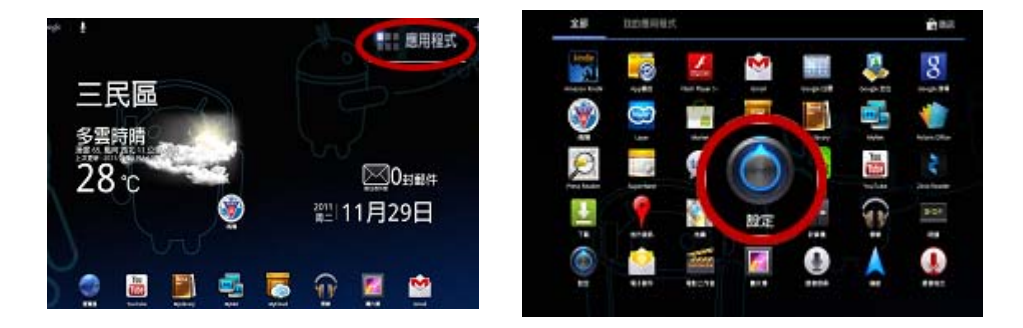

步驟二

選取左側【無線與網路】,勾選【Wi-Fi】,進入【Wi-Fi 設定】 選擇學校無線網路存取點,並按下【連線】即可。

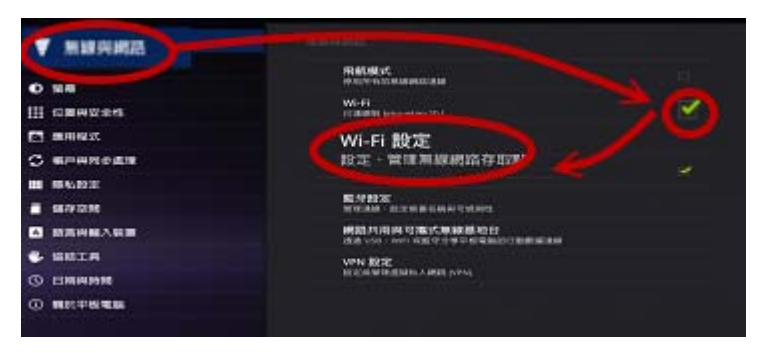

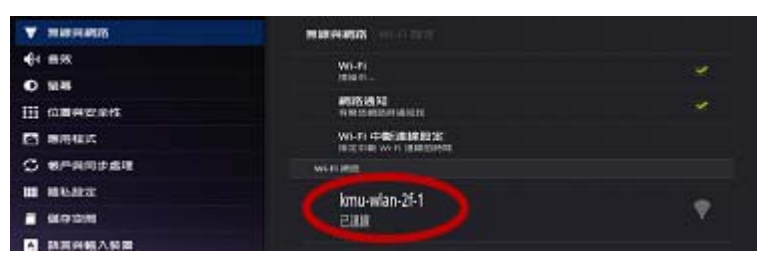

# WiFi 連線設定(使用校內無線網路)

步驟三

回到【主畫面】·開啟【瀏覽器】·將會自動導入本校無線網路使用認證頁·登入個人帳號密碼即可連線。

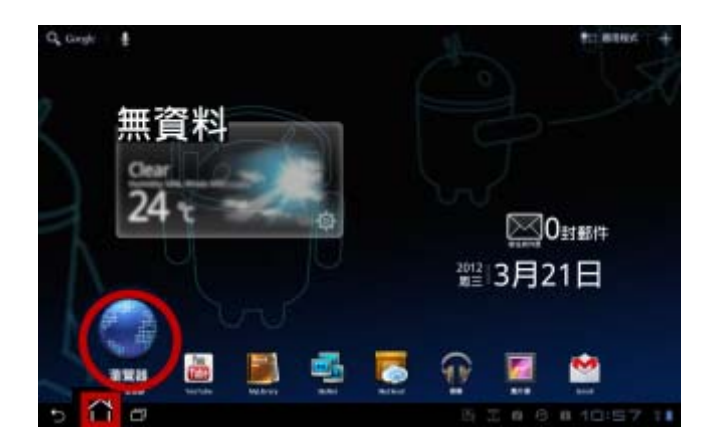

| ▲ All B P A P All Annual Annual An |
|----------------------------------------------------------------------------------------------------|
| 高雄醫學大學 無線網路 登入                                                                                                    |
| 0 68-00                                                                                                    |

# 館藏可用電子書

#### Android 平板電腦內建應用程式

| Play 商店             | Play 商店提供各式免費與付費軟體下載(須先申<br>請 Gmail 帳號)         |
|---------------------|-------------------------------------------------|
| 瀏覽器                 | 網頁瀏覽器                                           |
| 設定                  | 各項設定功能 (Wi-Fi 設定、個人帳戶設定等)                       |
| Book S<br>MyLibrary | 與 UDN 數位閱讀網合作,可提供電子書及試閱<br>功能(須申請 asus@vibe 帳號) |

### 圖書館提供之電子書資源

| Ve             | HyRead 電子書·提供 325 本電子書·登入本校帳密即可線上閱讀。 |
|----------------|--------------------------------------|
| HyRead Library | 連線網址:http://kmu.ebook.hyread.com.tw  |
| 1              | 華藝 AiritiBooks 電子書 · 可試用近上萬種電子書 · 申請 |
| iRead          | 試用帳號即可線上閱讀。                          |
| iRead eBook    | 連線網址:http://www.airitibooks.com      |
|                | MagV 雲端書庫 · 可使用 160 餘種中文電子雜誌及 3000   |
| MagV           | 餘種中文暢銷電子書。                           |
|                | 連線網址:http://site.magv.com/KMC        |

### HyRead 電子書

可使用館藏已訂購 325 冊中文暢銷電子書,主題包含人文社會、 醫藥養生、休閒生活等類別,並提供多種閱讀模式(PC、 iPad/Android 平板電腦),讓閱讀變得活潑有趣。

請留意:本平台每人限閱 5 冊·借期 7 天·到期後系統自動規還不會產生逾期 問題。

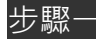

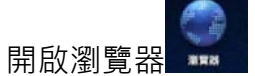

開啟瀏覽器 · 並於網址列輸入本校 HyRead 電子書專屬平台 http://kmu.ebook.hyread.com.tw · 於右上角登入個人帳號密

碼,如忘記密碼者請點選?(問號)重新設定新密碼即可。

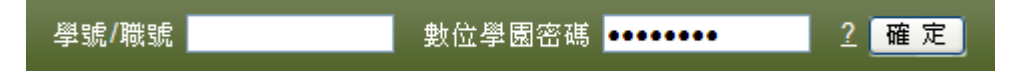

# HyRead 電子書

#### 步驟三

點選該書【線上閱讀】功能,將自動轉至【個人書房】頁面,找到該 本電子書再點選【開啟】功能即可線上閱讀。

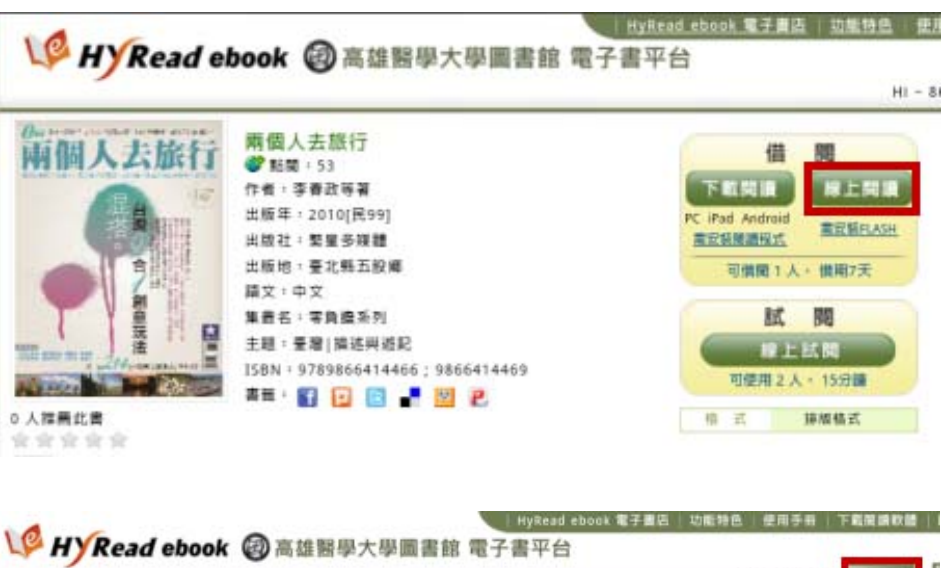

#### 步驟二

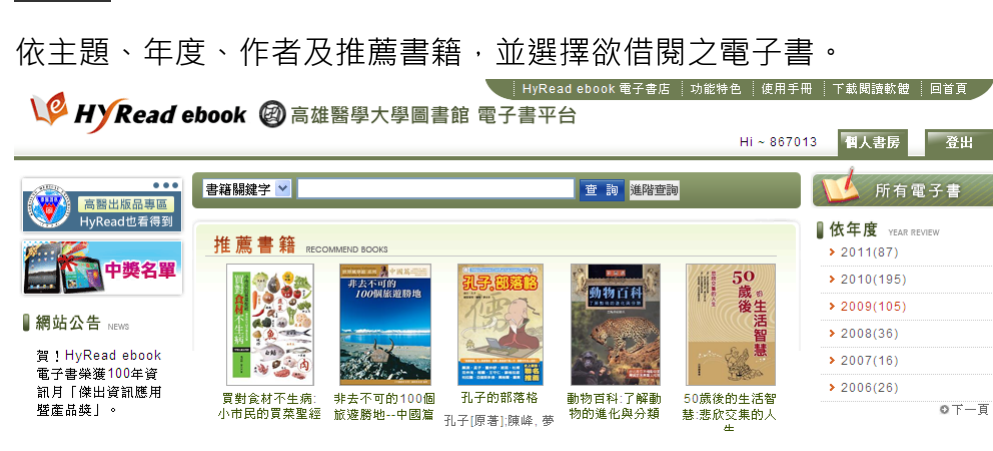

### Wykead ebook ② 高雄醫學大學圖書館 電子書平台 Hi - 867013 型人医房 開始期時で 個人書房 借買中書籍 借開歷史 預約記錄

#### 總共1筆資料,一頁顯示 10 ▼ 筆,總共頁,目前在第 頁 <u>第一頁 上一頁 下一頁 最後頁</u>

| 書名                                                                                                    | 借閒方式   | 借書日期       | 對期日期       | 開設  | 續借   | 清赏 |
|----------------------------------------------------------------------------------------------------|--------|------------|------------|-----|------|----|
| Backabit 网络人去取行                                                                                                    | PC線上開調 | 2012-03-21 | 2012-03-28 | Max | 4 天後 |    |
| •                                                                                                    |        |            |            |     | 才可讀  |    |
| and the second second se |        |            |            |     | -    |    |

### 華藝(AiritiBooks)電子書

可試用華藝電子書(AiritiBooks)近15,000種中文暢銷電子書,主題包含醫療保健、教科書、親子互動、綜合文學等類別,並提供多種閱讀模式(PC、iPad/Android 平板電腦),讓閱讀變得活潑有趣。

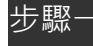

開啟瀏覽器 · 並於網址列輸入華藝 AiritiBooks 電子書平台 http://www.airitibooks.com · 並於螢幕右上角申請會員帳號並登 入會員。

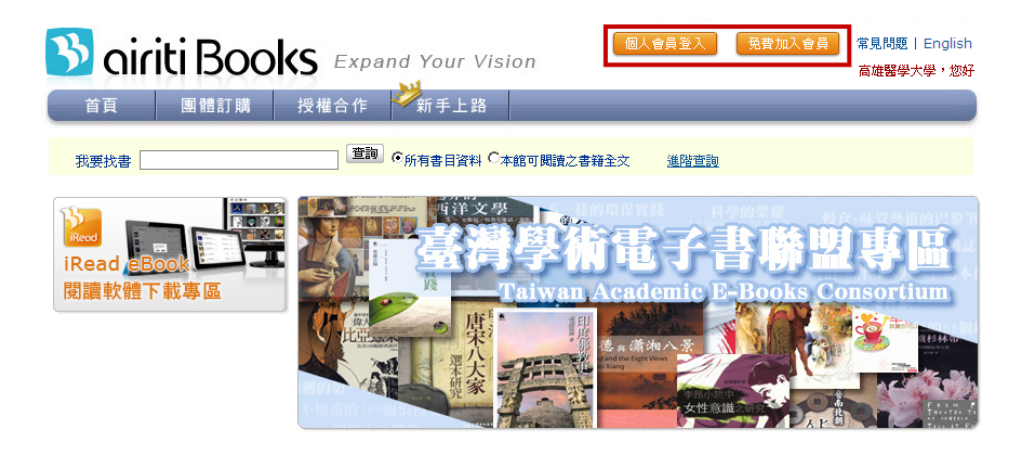

# 華藝(AiritiBooks)電子書

#### 步驟\_

選擇想閱讀之電子書,並點選【線上閱讀(試用)】直接開啟電子書內容。

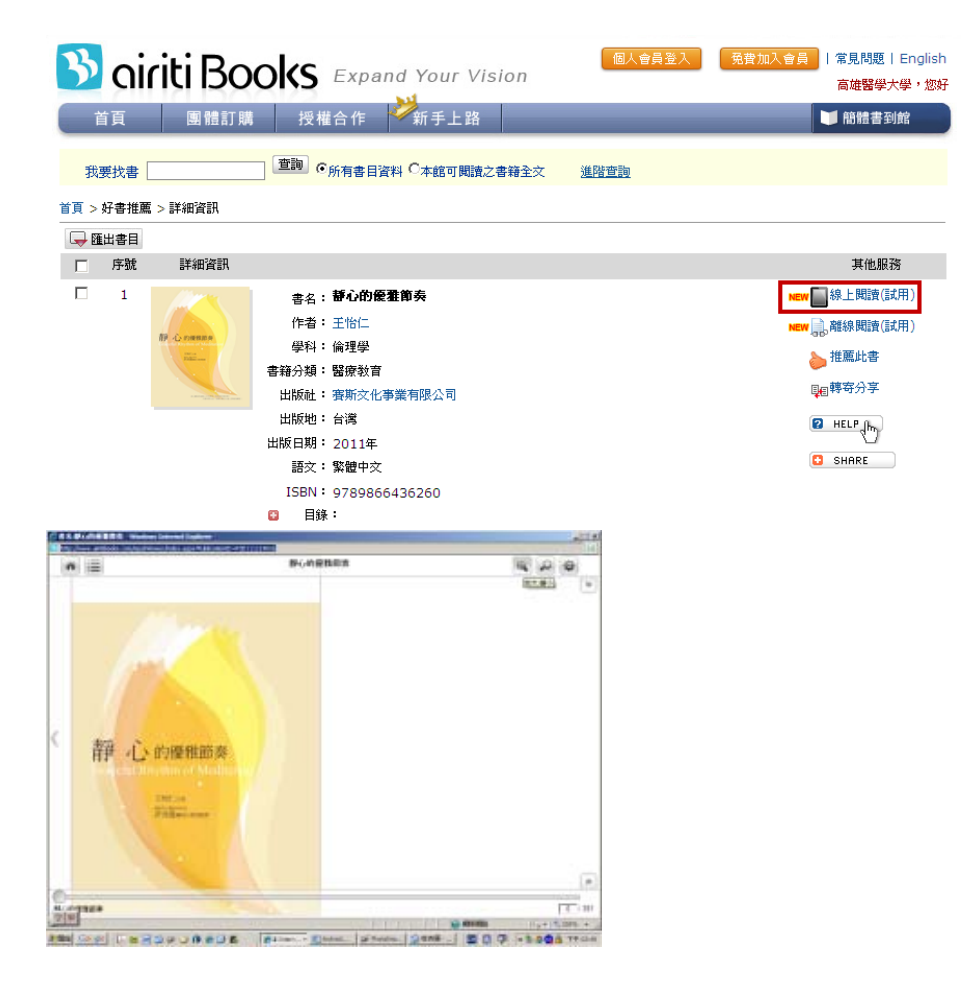

# MagV 雲端書櫃

可使用 MagV 所提供 160 餘種中文電子雜誌及 3000 餘種中文暢銷 電子書,隨時提供您逛書店的樂趣及原汁原味的翻書樂趣。

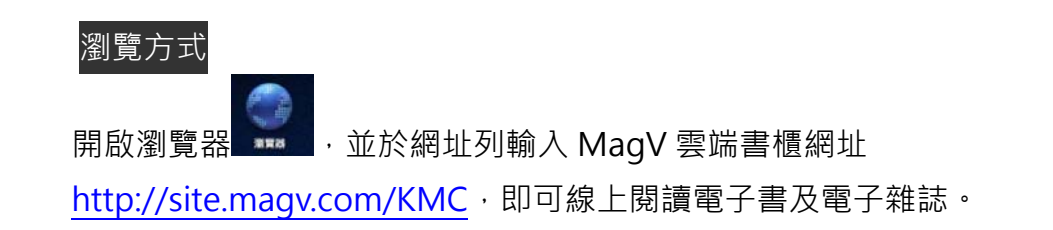

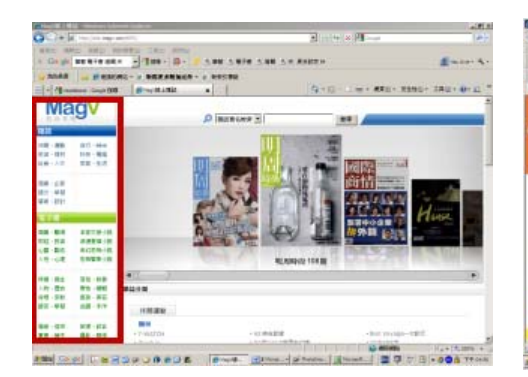

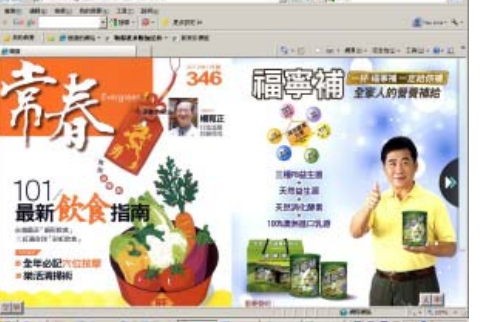

### i高醫

「i高醫」為本校專屬的手機應用程式·整合校內多項行動資源·提供師 生全方位的校園資訊服務·完整建構無縫式的行動學習環境·讓校園訊 息可快速傳遞流通。

- ※ 整合校園最新訊息,輕鬆掌握校園大小事。
- ※ 提供校園導覽功能,認識校園地標及周邊生活資訊。
- ※ 提供行動影音服務,利用手機觀看校內近期舉辦的活動及講座。
- ※ 行動圖書館可查詢豐富資源,並可透過手機辦理續借及預約圖書。
- ※ 提供校園簡訊服務,可自行選擇欲接收之類別。

| • 🎽 🖓 🏠 | <u>.</u> | 山 💷 上午 9:30      | <b>û∳</b> ∱    | ■ 上午 10:30 |
|---------|----------|------------------|----------------|------------|
|         | 首頁       |                  | 圖書館            |            |
| Atws    |          |                  | НОМЕ           |            |
|         |          | wind the         | 🕡 高雄醫學大學圖書館行動網 |            |
| 最新消息    | 認識高醫     | 校園導覽             | 🌉 最新消息         | >          |
|         | MyKMU    |                  | 📔 館藏查詢         | >          |
|         |          | AG +1 90 24      | 🚨 個人借閱記錄       | >          |
| 校園彰盲    | MIVKINIO | 間話机用皮材分          | 🚋 電子資源         | >          |
|         | ( )      |                  | <b>斷</b> 行動影音  | >          |
| 圖書館     | 交通指引     | 校友專區             | ○ 開放時間         | >          |
|         | Makin    |                  | 🜉 樓層簡介         | >          |
|         | Gallery  | 1000             | 服務電話           | >          |
| 按遵留言    | 線上藝聞     | 校测安全             | 💔 【啟動閱讀計畫】粉絲團  | >          |
|         |          |                  | 🛃 意見回饋         | >          |
|         |          | A MARCH HIS I HA |                |            |